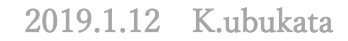

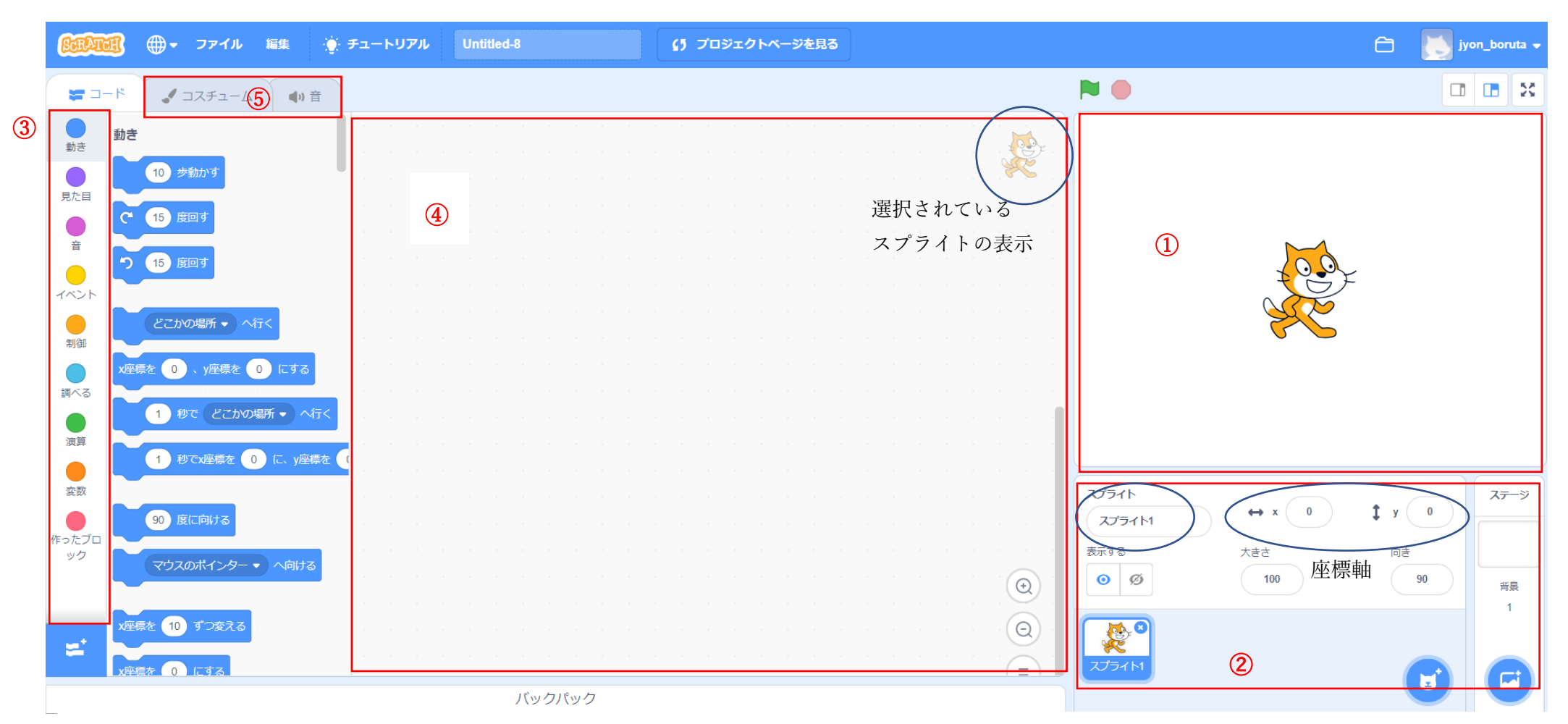

① ステージ…スクリプトの実行結果が表示される場所。スプライト(キャラクター)がスクリプトに従って動く。「座標」で表示

- ② スプライト一覧表示(登録)場所
- ③ ブロックパレット・・・ブロックを組み合わせてスクリプトを作っていく、これらのブロックは「ブロックパレット」に格納される
- ④ スクリプトエリア・・・「ブロックパレット」から「スプリプとエリア」に配置することで、スクリプトが動作する
- ⑤ コスチューム・音・・・スプライトには「コスチューム」と呼ばれる画像の格納されているところ。見た目を様々な形に変化させることが出来る 音・・・いろいろな音(音楽)

スクリプトの保存

 オンラインエディター(アカウントを作成し、サインイン) 自動的に保存される。
意識的に保存する・・・「直ちに保存」
Web 上にのみ保存される
表示させる・・アカウントをクリックして「私の作品」

パソコン上に保存する場合

「ファイル」→「手元のコンピューターにダウンロード」

②オフラインエディター 「ファイル」→「保存」、「名前を付けて保存」

## では作ってみよう!! No1(自動で左右に移動)

## 「作る」をクリック

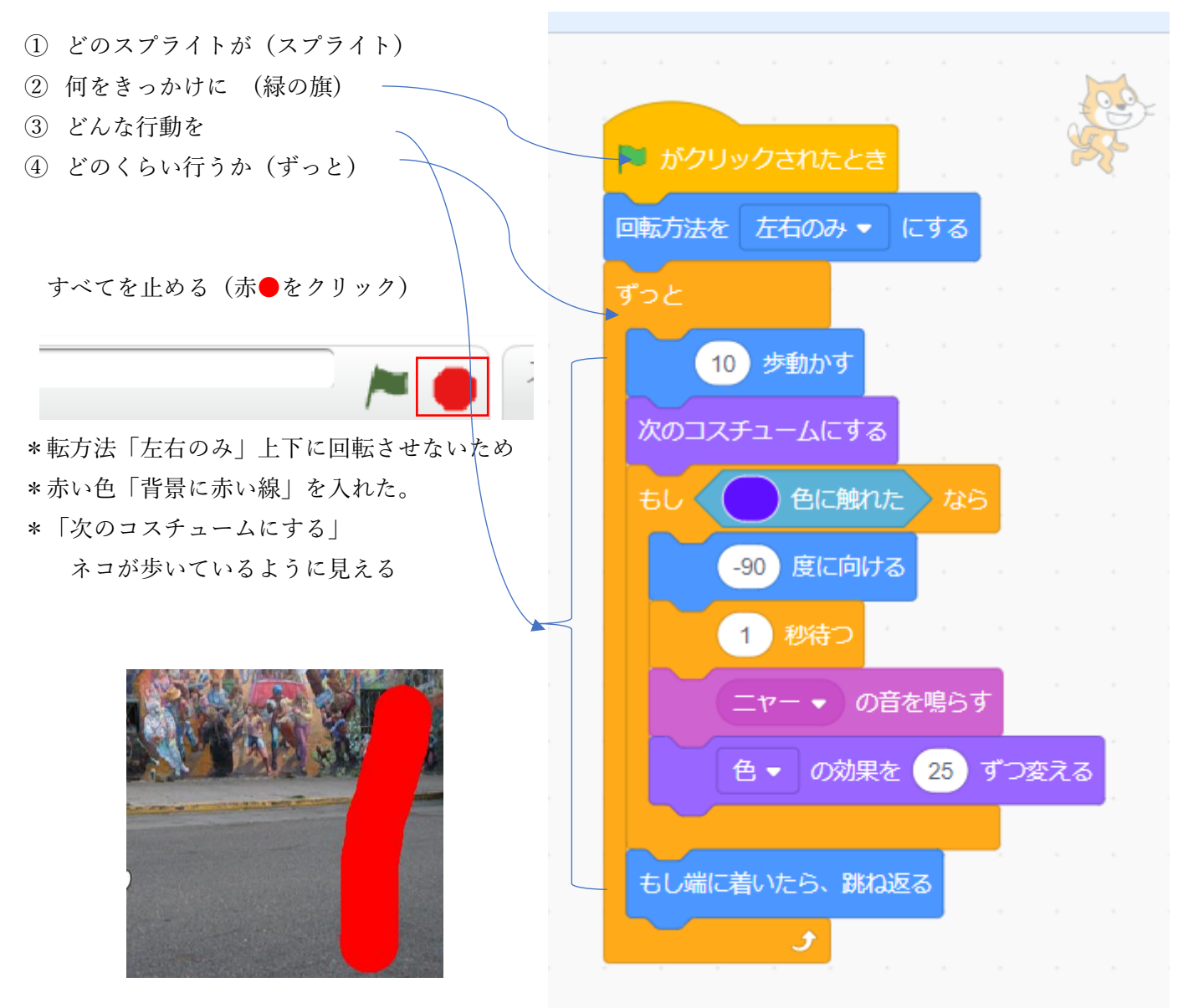

## No2 (矢印キーで前後左右に移動)

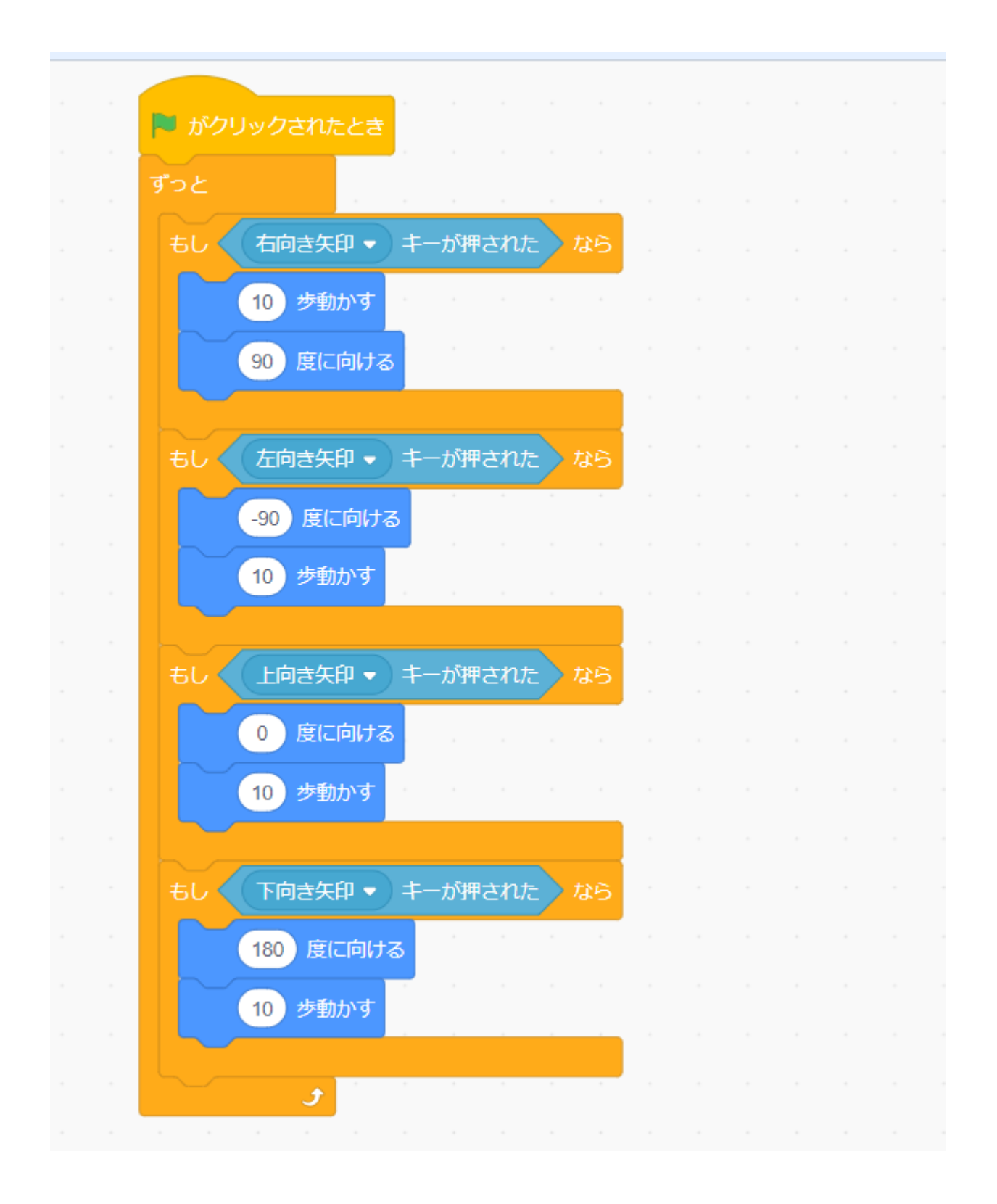

## No3(マウスで前後左右に移動)

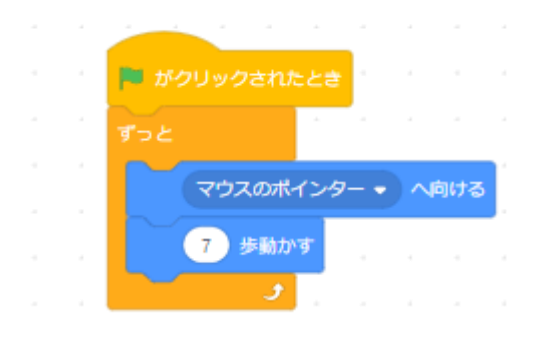

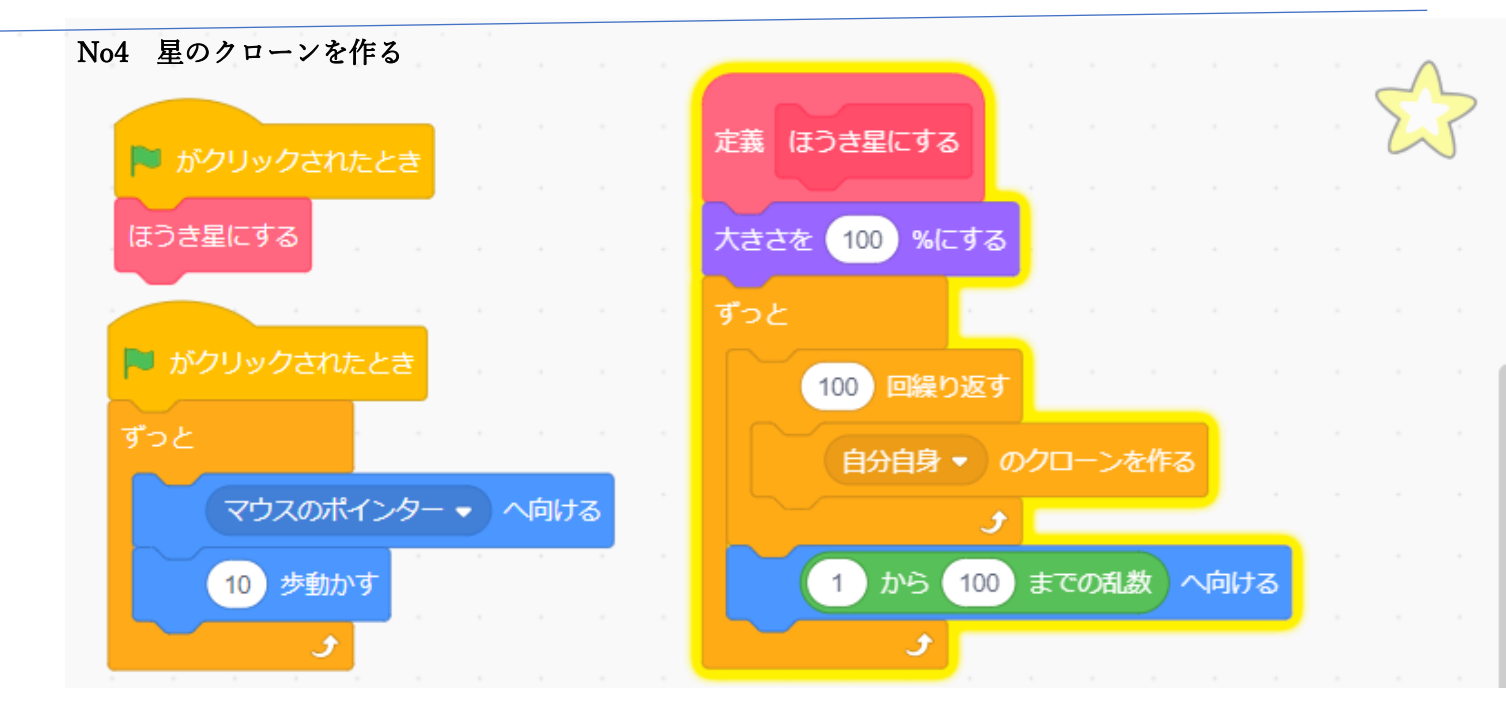

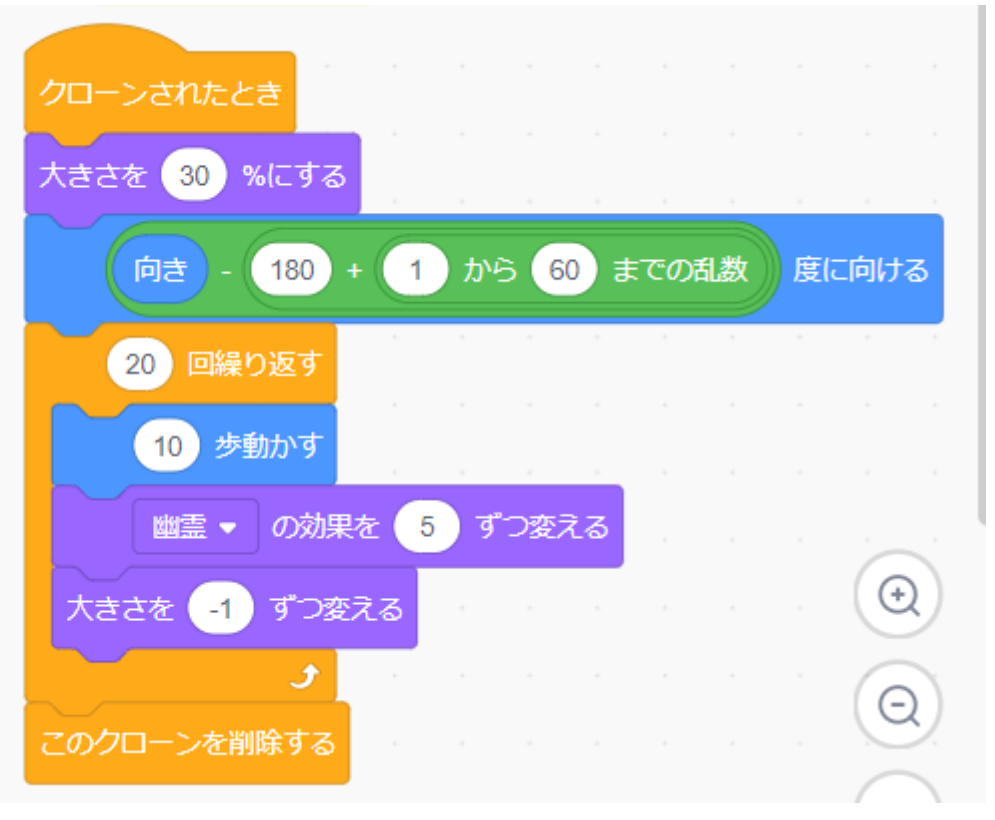